AiM Infotech

Car/bike rotatory potentiometer – Race Studio 2 configuration – throttle

Release 1.00

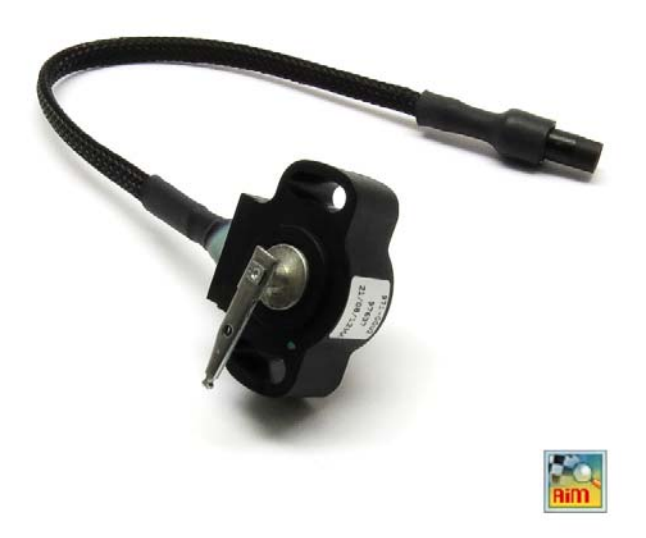

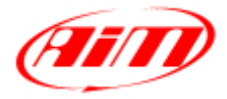

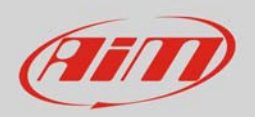

## 1 Introduction

This datasheet explains how to configure with Race Studio 2 the throttle potentiometer for car/bike installations.

AiM instruments can measure the relative displacement between two different points using a sensor (rotary potentiometer) directly connected to the two measure points. This sensor may be used to measure angular displacements, such as throttle position.

## 2 Setup with Race Studio 2

To load the potentiometer in AiM logger configuration:

- run the software, select the logger in use and the configuration to set the potentiometer on and enter "Channels" layer
- select the channel where to set the potentiometer on (in the example channel 8) and select "Zero based potentiometer" in "Sensor type" column as shown here below.

| RaceStudio 2.55.48                     |                                                                                                    |                                 |                |              |               |              |          |                                                                                                    |                             |                  |                 | o x         |  |  |  |
|----------------------------------------|----------------------------------------------------------------------------------------------------|---------------------------------|----------------|--------------|---------------|--------------|----------|----------------------------------------------------------------------------------------------------|-----------------------------|------------------|-----------------|-------------|--|--|--|
| File Device Configuration Download Dat | ta Import Smarty                                                                                                    | Cam Data Analys                 | is Device Info | Online Devic | e Calibration | Customize    | Ser      | nsor Language ?                                                                                                    |                             |                  |                 |             |  |  |  |
|                                        |                                                                                                    |                                 |                |              |               |              |          |                                                                                                    |                             |                  |                 |             |  |  |  |
| Racing Data Power                      | Transmit Receive                                                                                                    |                                 |                |              |               | CAN-Net info | 1        | SmartyCam Functions                                                                                                    | Set acquisition system time |                  |                 |             |  |  |  |
| AIM Sportline                          | Current configuration                                                                                                    | n                               |                |              |               |              | 1        | Thermoresistance PT100                                                                                                    |                             |                  |                 |             |  |  |  |
| The World Leader in Data Acquisition   | Installation name                                                                                                    | Data logger type                | Ecu            | Lap Timer    | Vehicle       | name Ava     | ail      | Temperature VDO 40-120 °C                                                                                                    | ncy                         | Master frequency | Expansions fre. | Tot. Expans |  |  |  |
|                                        | LOGGER_CONF                                                                                                    | MXL PISTA                       | None - None    | Optical      | READ          | 9.3          | 32       | Temperature VDO 60-200 °C                                                                                                    |                             | 121 (Hz)         | 0 (Hz)          | 0           |  |  |  |
| A <u>n</u> alysis                      | Water temp. (CLID)     Water temp. (CLID)       Select configuration     CAN-Expansions configurator       Pressure VD0 0-2 bar     Pressure VD0 0-2 bar       Speed_1     Pressure VD0 0-1 bar |                                 |                |              |               |              |          |                                                                                                    |                             |                  |                 |             |  |  |  |
| Download Data                          | Wheel circumfer<br>Pulses per whee                                                                                                    | ence (mm) 166<br>I revolution 1 | 5              |              |               |              | ſ        | AIRBOX pressure sensor - X05SNAB01<br>AIRBOX pressure sensor - X05SNAB00<br>Distance potentiometer<br>Zero based potentiometer | ן                           |                  |                 |             |  |  |  |
| Import SmartyCam<br>microSD Data       | Channel ide                                                                                                    | Enabled/disabled                | Channel name   |              | Si            | mpling freq  |          | Mid zero potentiometer VS<br>Lambda sensor BOSCH<br>Lambda sensor NGK TL7111W1 - NTK 1<br>Water pitch sensor Sensor            | Measu                       | re unit Low so   | ale Hi          | gh scale    |  |  |  |
|                                        | KPIVI                                                                                                    | Enabled                         | Engine         |              | 10            | HZ           |          | Gyro                                                                                                    | rpm                         |                  | 200             | 00          |  |  |  |
|                                        | SPD_1                                                                                                    | Enabled                         | speed_1        |              | 10            | HZ           |          | External vertical accelerometer                                                                                                | Km/n                        | .1 0.0           | 250             | 1.0         |  |  |  |
|                                        | CH_I                                                                                                    | Enabled                         | Channel_1      |              | 10            | HZ _         |          | External noriz, accelerometer<br>Generic linear 0-5 V                                                                          | 1. V                        | 0.0              | 5.0             |             |  |  |  |
|                                        | CH_2                                                                                                    | Enabled                         | Channel_2      |              | 10            | Hz 💌         | -        | Generic linear 0-500 mV                                                                                                    | V .1                        | 0.0              | 5.0             |             |  |  |  |
|                                        | CH_3                                                                                                    | Enabled                         | Channel_3      |              | 10            | Hz 👱         |          | Generic linear 0-50 mV<br>MSI 0-100 psi sensor                                                                                 | V .1                        | 0.0              | 5.0             |             |  |  |  |
| Device Info                            | CH_4                                                                                                    | Enabled                         | Channel_4      |              | 10            | Hz 🗵         | -<br>  i | MSI 0-150 psi sensor                                                                                                    | V .1                        | 0.0              | 5.0             |             |  |  |  |
|                                        | CH_5                                                                                                    | Enabled                         | Channel_5      |              | 10            | Hz 💌         | 19       | SEAT Brake Pressure                                                                                                    | V .1                        | 0.0              | 5.0             |             |  |  |  |
|                                        | CH_6                                                                                                    | M Enabled                       | Channel_6      |              | 10            | Hz 💌         |          | SEAT Water Temperature                                                                                                    | V .1                        | • 0.0            | 5.0             |             |  |  |  |
| <u>O</u> nline                         | CH_7                                                                                                    | I Enabled                       | Channel_7      |              | 10            | Hz 🗵         | 1        | 4 III >                                                                                                    | V .1                        | - 0.0            | 5.0             |             |  |  |  |
|                                        | CH_8                                                                                                    | Enabled                         | Channel_8      |              | 10            | Hz           | 4        | Zero based potentiometer 🛛 👻                                                                                                   | mm .                        | L <u> </u>       | 5.0             |             |  |  |  |
|                                        | CALC_GEAR                                                                                                    | Disabled                        | Calculated_Gea |              | 10            | Hz ·         | - (      | Calculated Gear                                                                                                    | #                           | 0                | 9               |             |  |  |  |
| Device Calibration                     | ACC_1                                                                                                    | Enabled                         | LatAcc         |              | 10            | Hz 💌         | 1 L      | Lateral accelerometer                                                                                                    | g .01                       | -3.00            | 3.0             | 0           |  |  |  |
|                                        | LOG_TMP                                                                                                    | Enabled                         | Datalogger_Ter | n            | 10            | Hz 💌         | <u> </u> | Cold joint                                                                                                    | °C                          | - 0              | 50              |             |  |  |  |
|                                        | BATT                                                                                                    | M Enabled                       | Battery        |              | 1             | Hz 💌         | -        | Battery                                                                                                    | V .1                        | 5.0              | 15.             | 0           |  |  |  |
| Customize <u>S</u> ensor               |                                                                                                    |                                 |                |              |               |              |          |                                                                                                    |                             |                  |                 |             |  |  |  |

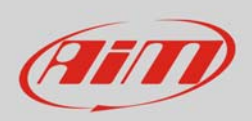

Transmit the configuration to the logger pressing "Transmission".

| aceStudio 2.55.48                       |                                                                                      | 1.   / Niki      |                     |                       |                |                |                   |              | -<br>NG      |                    |                | o x         |
|-----------------------------------------|--------------------------------------------------------------------------------------|------------------|---------------------|-----------------------|----------------|----------------|-------------------|--------------|--------------|--------------------|----------------|-------------|
| File Device Configuration Download Data | Import Smarty                                                                        | Cam Data Analysi | s Device Info       | Online Device Calib   | oration Custom | ize Sensor L   | inguage ?         |              |              |                    |                |             |
| an i                                    | System manager                                                                       |                  |                     |                       |                |                |                   |              |              |                    |                | -           |
| Racing Data Power                       | Transmit Receive CAN-Net Info SmatyCam Functions setting Set acquisition system time |                  |                     |                       |                |                |                   |              |              |                    |                |             |
| AIM Sportline                           | Current configuratio                                                                 |                  | -                   |                       |                |                |                   |              |              |                    |                |             |
| The world ceader in bata Acquisition    | Installation name                                                                    | Data logger type | Ecu                 | Lap Timer V           | renicie name   | Available time | Time with GPS     | Iotal freque | ncy Master   | requency           | Expansions fre | lot. Expans |
|                                         | LOGGER_CONF                                                                          | MXL PISTA        | None - None         | Optical R             | EAD            | 9.32.39 (h.m.s | ) 4.06.35 (h.m.s) | 121 (Hz)     | 121 (Hz      | )                  | 0 (Hz)         | 0           |
| A <u>n</u> alysis                       | Select configuration                                                                 | Channels   Svete | m configuration ) ( | AN-Expansions configu | rator.]        |                |                   |              |              |                    |                |             |
|                                         |                                                                                      |                  |                     |                       |                |                |                   |              |              |                    |                |             |
|                                         | Speed_1                                                                              |                  |                     |                       |                |                |                   |              |              |                    |                |             |
| Download Data                           | Wheel circumfere                                                                     | ence (mm) 1666   |                     |                       |                |                |                   |              |              |                    |                |             |
|                                         | Pulses per wheel                                                                     | revolution 1     |                     |                       |                |                |                   |              |              |                    |                |             |
|                                         |                                                                                      |                  |                     |                       |                |                |                   |              |              |                    |                |             |
| Import SmartyCam                        | Channel ide                                                                          | Enabled/disabled | Channel name        |                       | Sampling fre   | q Sensor t     | /pe               |              | Measure unit | Low sc             | ale Hig        | h scale     |
| Inicioso bata                           | RPM                                                                                  | Enabled          | Engine              |                       | 10 Hz          | Engine r       | evolution speed   |              | rpm          | 0                  | 2000           | 00          |
|                                         | SPD_1                                                                                | Enabled          | Speed_1             |                       | 10 Hz          | ✓ Speed        |                   | •            | km/h .1      | 0.0                | 250.           | 0           |
| Device Configuration                    | CH_1                                                                                 | Enabled          | Channel_1           |                       | 10 Hz          | - Generic      | inear 0-5 V       | •            | V.1          | 0.0                | 5.0            |             |
|                                         | CH_2                                                                                 | Enabled          | Channel_2           |                       | 10 Hz          | Generic        | inear 0-5 V       | •            | V.1          | -l 0.0             | 5.0            |             |
|                                         | CH_3                                                                                 | Enabled          | Channel_3           |                       | 10 Hz          | - Generic      | inear 0-5 V       | •            | V.1          | L 0.0              | 5.0            |             |
| Device Info                             | CH_4                                                                                 | Enabled          | Channel_4           |                       | 10 Hz          | - Generic      | inear 0-5 V       | •            | V .1         | L 0.0              | 5.0            |             |
|                                         | CH_5                                                                                 | Enabled          | Channel_5           |                       | 10 Hz          | Generic        | inear 0-5 V       | •            | V .1         | -l 0.0             | 5.0            |             |
|                                         | CH_6                                                                                 | Enabled          | Channel_6           |                       | 10 Hz          | Generic        | inear 0-5 V       | •            | V .1         | -l 0.0             | 5.0            |             |
| Online                                  | CH_7                                                                                 | Enabled          | Channel_7           |                       | 10 Hz          | - Generic      | inear 0-5 V       | •            | V .1         | L 0.0              | 5.0            |             |
|                                         | CH_8                                                                                 | Enabled          | Channel_8           |                       | 10 Hz          | I Zero bas     | ed potentiometer  | -            | mm .1        | · <mark>0.0</mark> | 5.0            |             |
|                                         | CALC_GEAR                                                                            | Disabled         | Calculated_Gea      |                       | 10 Hz          | 🖃 Calculat     | ed Gear           |              | #            | 0                  | 9              |             |

To calibrate the potentiometer:

• Press "Device Calibration"

| 🥁 RaceStudio 2.55.48                                                                                                    |                                                                                       |                    |                   |                  |              |          |         |              |                 |              |          |           |         | (III)          | - 0 ×         |
|----------------------------------------------------------------------------------------------------|---------------------------------------------------------------------------------------|--------------------|-------------------|------------------|--------------|----------|---------|--------------|-----------------|--------------|----------|-----------|---------|----------------|---------------|
| File Device Configuration Download Data Import SmartyCam Data Analysis Device Info Online Device Calibration Customize Sensor Language ? |                                                                                       |                    |                   |                  |              |          |         |              |                 |              |          |           |         |                |               |
|                                                                                                    | 📓 System manager                                                                      |                    |                   |                  |              |          |         |              |                 |              |          |           |         |                |               |
| (III)                                                                                                    |                                                                                       |                    |                   |                  |              |          |         |              |                 |              | <b>~</b> |           |         |                |               |
| Racing Data Power                                                                                                    | Transmit 📮 Receive 🚺 CAN-Net info 🕥 Smarty-am runctions 🐼 Set acquisition system time |                    |                   |                  |              |          |         |              |                 |              |          | n time    |         |                |               |
| AIM Sportling                                                                                                    |                                                                                       |                    |                   |                  |              |          |         |              |                 |              |          |           |         |                |               |
| The World Leader in Data Acquisition                                                                                                    | Installation name                                                                     | Data logger type   | Ecu               | Lap Timer        | Vehicle      | e name 🖌 | Avail   | able time    | Time with GPS   | Total freque | ncy I    | Master fr | equency | Expansions fro | e Tot. Expans |
|                                                                                                    | LOGGER_CONF                                                                           | MXL PISTA          | None - None       | Optical          | READ         |          | 9.32    | .39 (h.m.s)  | 4.06.35 (h.m.s) | 121 (Hz)     | 1        | 21 (Hz)   |         | 0 (Hz)         | 0             |
|                                                                                                    |                                                                                       |                    |                   |                  |              |          |         |              |                 |              |          |           |         |                |               |
| A <u>n</u> aiysis                                                                                                    | Select configurati                                                                    | on Channels Syste  | m configuration C | CAN-Expansions c | configurator |          |         |              |                 |              |          |           |         |                |               |
|                                                                                                    | Speed_1                                                                               |                    |                   |                  |              |          |         |              |                 |              |          |           |         |                |               |
|                                                                                                    | Wheel circumfer                                                                       | ence (mm) 1666     |                   |                  |              |          |         |              |                 |              |          |           |         |                |               |
|                                                                                                    |                                                                                       |                    | -                 |                  |              |          |         |              |                 |              |          |           |         |                |               |
|                                                                                                    | Puises per whee                                                                       | revolution 1       |                   |                  |              |          |         |              |                 |              |          |           |         |                |               |
| Import SmartyCam                                                                                                    | Channellide                                                                           | Factoria (disabled | Channel           |                  |              | E E      | _       | C            |                 |              |          |           | 1       | - I            | Each anala    |
| microSD Data                                                                                                    | PDM                                                                                   | Enabled/disabled   | Channel name      |                  | 1            | o Lla    | q<br>▼1 | Sensor type  | ution speed     |              | wiedsu   | reunit    | LOW SCa | 1e r           |               |
|                                                                                                    | SPD 1                                                                                 | Fnabled            | Sneed 1           |                  | 1            | 0 Hz     | •       | Sneed        | iution speed    | •            | km/h     | 1 •       | 00      | 2              | 50.0          |
| Device Configuration                                                                                                    | CH 1                                                                                  | Fnabled            | Channel 1         |                  | 1            | 0 Hz     | -       | Generic line | ar 0-5 V        | •            | V 1      | •         | 0.0     | 5              | 0             |
| Serve comiguration                                                                                                    | CH 2                                                                                  | Fnabled            | Channel 2         |                  | 1            | 0 Hz     | •       | Generic line | ar 0-5 V        | -            | V.1      | -         | 0.0     | 5              | .0            |
|                                                                                                    | CH 3                                                                                  | Enabled            | Channel 3         |                  | 1            | 0 Hz     | •       | Generic line | ar 0-5 V        | •            | V .1     | •         | 0.0     | 5              | .0            |
| Device Info                                                                                                    | CH 4                                                                                  | Enabled            | Channel 4         |                  | 1            | 0 Hz     | -       | Generic line | ar 0-5 V        | •            | V .1     | -         | 0.0     | 5              | .0            |
|                                                                                                    | CH_5                                                                                  | Enabled            | Channel_5         |                  | 1            | 0 Hz     | -       | Generic line | ar 0-5 V        | •            | V .1     | -         | 0.0     | 5              | .0            |
|                                                                                                    | CH_6                                                                                  | Enabled            | Channel_6         |                  | 1            | 0 Hz     | •       | Generic line | ar 0-5 V        | •            | V .1     |           | 0.0     | 5              | .0            |
| Online                                                                                                    | CH_7                                                                                  | Enabled            | Channel_7         |                  | 1            | 0 Hz     | -       | Generic line | ar 0-5 V        | •            | V.1      | •         | 0.0     | 5              | .0            |
|                                                                                                    | CH_8                                                                                  | Enabled            | Channel_8         |                  | 1            | .0 Hz    | -       | Zero based   | potentiometer   | -            | mm .1    | -         | 0.0     | 5              | .0            |
|                                                                                                    | CALC_GEAR                                                                             | Disabled           | Calculated_Gea    |                  | 1            | .0 Hz    | -       | Calculated ( | Gear            |              | #        |           | 0       | 9              |               |
| Device Calibration                                                                                                    | ACC_1                                                                                 | Enabled            | LatAcc            |                  | 1            | .0 Hz    | •       | Lateral acce | lerometer       |              | g .01    |           | -3.00   | 3              | .00           |
|                                                                                                    | LOG_TMP                                                                               | M Enabled          | Datalogger_Ter    | n                | 1            | .0 Hz    | -       | Cold joint   |                 |              | °C       | •         | 0       | 5              | 0             |
|                                                                                                    | BATT                                                                                  | 🗹 Enabled          | Battery           |                  | 1            | Hz       | -       | Battery      |                 |              | V.1      |           | 5.0     | 1              | 5.0           |

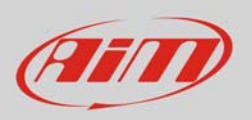

## Calibration panel shows up:

• Press "Calibrate" button of "Zero based potentiometer"

| Download Data              | Sensor calibration          |                          |               |                                 |            |           |            |  |
|----------------------------|-----------------------------|--------------------------|---------------|---------------------------------|------------|-----------|------------|--|
|                            | Pul                         | Configuration name       |               | System type                     |            |           |            |  |
| Invest Court Com           |                             | LOGGER_CONF              |               | MXL PISTA                       |            |           |            |  |
| microSD Data               | Ch Sensors to autocalibrate |                          |               |                                 | asure unit | Low scale | High scale |  |
|                            | RPI                         |                          |               | Click here to autocalibrate all | P          | 0         | 20000      |  |
|                            | SPI                         |                          |               | sensors in the list             | /h.1 🖃     | 0.0       | 250.0      |  |
| Device Configuration       | CH Channel na               | me Sensor type           | Status        | Click here to calibrate         |            | 0.0       | 5.0        |  |
|                            | CH LatAcc                   | Lateral accelerometer    | Calibrated    | Calibrate                       | 1 -        | 0.0       | 5.0        |  |
| СН                         | СН                          |                          |               |                                 |            | 0.0       | 5.0        |  |
| 🚧 Device In <u>f</u> o     | СН                          |                          |               |                                 |            |           |            |  |
|                            | СН                          |                          |               |                                 |            | 0.0       | 5.0        |  |
|                            | СН                          |                          |               |                                 |            | 0.0       | 5.0        |  |
| Online Online              | CH Sensors to calibrate     |                          |               |                                 |            | 0.0       | 5.0        |  |
|                            | CH Channel na               | me Sensor type           | Status        | Click here to calibrate         | n.1        | 0.0       | 5.0        |  |
|                            | CA Channel_8                | Zero based potentiometer | er Calibrated | Calibrate                       |            | 0         | 9          |  |
| Device <u>C</u> alibration | AC                          |                          |               |                                 | 01         | -3.00     | 3.00       |  |
|                            | LO                          |                          |               |                                 |            | 10        | 50         |  |
|                            | BA                          |                          |               |                                 |            | 5.0       | 15.0       |  |
| Customize <u>S</u> ensor   |                             |                          |               |                                 |            |           |            |  |
|                            |                             |                          |               |                                 |            |           |            |  |
|                            |                             | . A T                    |               | Canad                           |            |           |            |  |
| Language                   |                             | V Transmit calibrati     | on 🔤 🛃        |                                 |            |           |            |  |

To learn the calibration points the software shows the related panel:

- with the throttle in its high position press "Get raw value" corresponding to high position, fill in the reference value in the related cells highlighted here below on the left
  - o "0" for zero position
  - o "100" for high position
- with the throttle in its zero position press "Get raw value" corresponding to zero position (image here below on the right)
- press "OK"

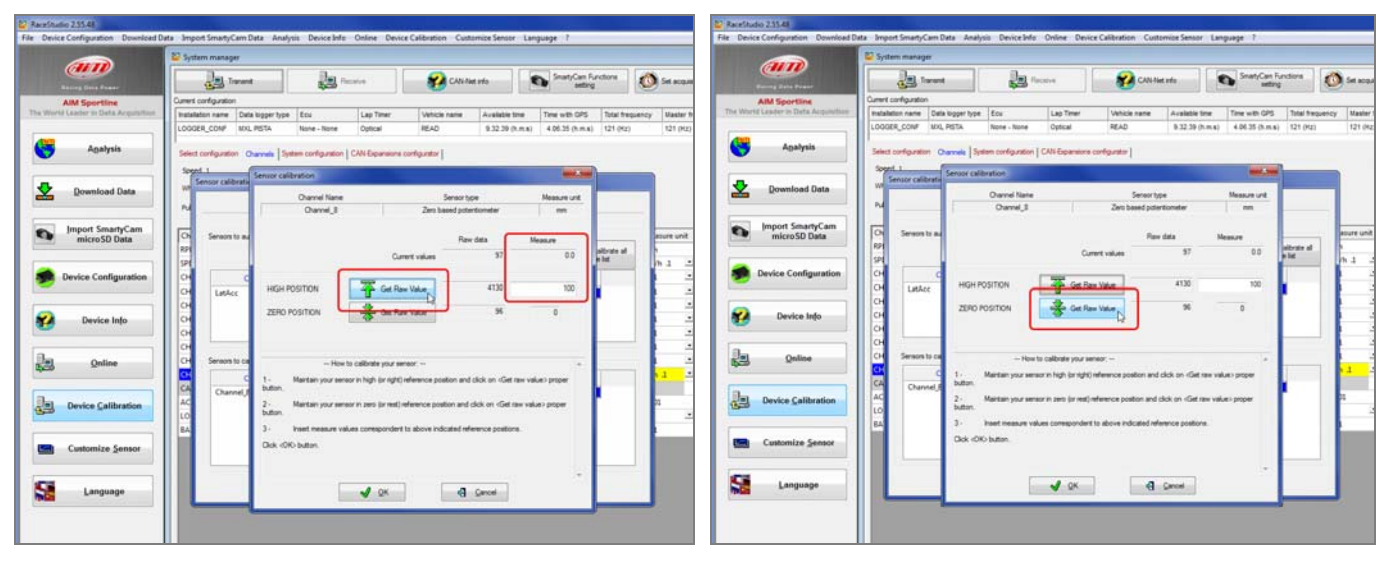

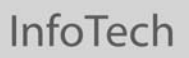

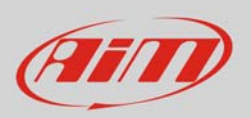

When calibration is over potentiometer status will turn to "Calibrated" and become red:

• Transmit the calibration to the logger pressing "Transmit Calibration"

| RaceStudio 2.55.48 File Device Configuration Developed Data | Import Smoth                      | Cam Data Analy   | ric Daviso Info   | Opline Device      | Calibration Cur | amiza Sansar I an         | augao 2                              |                        |                                    |            |                 |         | o x         |
|-------------------------------------------------------------|-----------------------------------|------------------|-------------------|--------------------|-----------------|---------------------------|--------------------------------------|------------------------|------------------------------------|------------|-----------------|---------|-------------|
| The Device Configuration Download Data                      | Suctom manage                     | cani Data Anaiy. | sis Device Info   | Online Device      | Calibration Cus | Simze Sensor Lan          | guage :                              |                        |                                    |            |                 |         |             |
| Racing Data Power                                           |                                   | ransmit          | R R               | eceive             | CAN-N           | CAN-Net info SmartyCam Fi |                                      |                        | ctions Set acquisition system time |            |                 |         |             |
| AIM Sportline                                               | Current configuratio              | n                |                   |                    |                 |                           | _                                    |                        |                                    |            |                 |         |             |
| The World Leader in Data Acquisition                        | Installation name                 | Data logger type | Ecu               | Lap Timer          | Vehicle name    | Available time            | Time with GPS                        | Total frequ            | uency M                            | laster fre | equency Expansi | ons fre | Tot. Expans |
| A <u>n</u> alysis                                           | LOGGER_CONF<br>Select configurati | MXL PISTA        | None - None       | Optical            | READ            | 9.32.39 (h.m.s)           | 4.06.35 (h.m.s)                      | 121 (Hz)               | 1                                  | 21 (Hz)    | 0 (Hz)          |         | 0           |
| Download Data                                               | W Sensor cali                     | bration          |                   |                    |                 |                           |                                      |                        |                                    |            |                 |         |             |
|                                                             | Pul                               | Co               | onfiguration name |                    |                 | System                    | m type                               |                        | _                                  |            |                 |         |             |
| Import SmartyCam                                            | _                                 | L                | OGGER_CONF        |                    |                 | MXLI                      | PISTA                                |                        |                                    |            |                 |         |             |
| micro SD Data                                               | Ch Sensors                        | to autocalibrate |                   |                    |                 | Г                         |                                      |                        | asur                               | e unit     | Low scale       | High    | scale       |
|                                                             | KPI<br>CDI                        |                  |                   |                    |                 |                           | Click here to autoc<br>sensors in th | alibrate all<br>e list |                                    |            | 0               | 2000    | )           |
| Device Configuration                                        | CH                                | Channel          |                   | C                  |                 | Charlens Clin             |                                      | 1                      | )   n                              |            | 0.0             | 5.0     |             |
| Device configuration                                        | CH LatA                           | Channel name     | later             | al accelerometer   |                 | Status Clic               | Calibrate                            |                        |                                    | •          | 0.0             | 5.0     |             |
|                                                             | CH                                |                  | Eurei             |                    |                 |                           | Comprote                             |                        |                                    | -          | 0.0             | 5.0     |             |
| Device Info                                                 | СН                                |                  |                   |                    |                 |                           |                                      |                        |                                    | -          | 0.0             | 5.0     |             |
|                                                             | СН                                |                  |                   |                    |                 |                           |                                      |                        | L                                  | -          | 0.0             | 5.0     |             |
|                                                             | СН                                |                  |                   |                    |                 |                           |                                      |                        | · .                                | •          | 0.0             | 5.0     |             |
| Dnline                                                      | CH Sensors                        | to calibrate     |                   |                    |                 |                           |                                      |                        | L                                  | •          | 0.0             | 5.0     |             |
|                                                             | СН                                | Channel name     |                   | Sensor type        | ·               | Status Clic               | k here to calibrate                  |                        | <mark>1.1</mark>                   | -          | 0.0             | 5.0     |             |
|                                                             | CA Char                           | inel_8           | Zero              | based potentiome   | ter             | Calibrated                | Calibrate                            |                        |                                    |            | 0               | 9       |             |
| Device Calibration                                          | AC                                |                  |                   |                    |                 |                           |                                      |                        | 01                                 | _          | -3.00           | 3.00    |             |
|                                                             | LO                                |                  |                   |                    |                 |                           |                                      |                        |                                    | -          | 0               | 50      |             |
|                                                             | BA                                |                  |                   |                    |                 |                           |                                      |                        | -                                  |            | 5.0             | 15.0    | _           |
| Customize Sensor                                            |                                   |                  |                   |                    |                 |                           |                                      |                        |                                    |            |                 |         |             |
|                                                             |                                   |                  |                   |                    |                 |                           |                                      |                        |                                    |            |                 |         |             |
| Language                                                    |                                   |                  |                   | 🖌 Transmit calibra | ation           | Cancel                    |                                      |                        |                                    |            |                 |         |             |
|                                                             |                                   |                  |                   |                    |                 |                           |                                      |                        |                                    |            |                 |         |             |
|                                                             |                                   |                  |                   |                    |                 |                           |                                      |                        |                                    |            |                 |         |             |
|                                                             |                                   |                  |                   |                    |                 |                           |                                      |                        |                                    |            |                 |         |             |
|                                                             |                                   |                  |                   |                    |                 |                           |                                      |                        |                                    |            |                 |         |             |
|                                                             |                                   |                  |                   |                    |                 |                           |                                      |                        |                                    |            |                 |         |             |
|                                                             |                                   |                  |                   |                    |                 |                           |                                      |                        |                                    |            |                 |         |             |
|                                                             |                                   |                  |                   |                    |                 |                           |                                      |                        |                                    |            |                 |         |             |
| aim-sportline.com                                           |                                   |                  |                   |                    |                 |                           |                                      |                        |                                    |            |                 |         |             |
| E 2007 AIM SRL<br>ALL RIGHTS RESERVED                       |                                   |                  |                   |                    |                 |                           |                                      |                        |                                    |            |                 |         |             |
| VIA CAVALCANTI, S                                           | 4                                 |                  |                   |                    |                 |                           |                                      |                        |                                    |            |                 |         |             |
| CERNUSCO SUL NAVIGLIO, MILAN - ITALY                        |                                   |                  |                   |                    |                 |                           |                                      |                        |                                    |            |                 |         |             |